#### СБРОС ПАРОЛЯ НА ОБОРУДОВАНИИ

через техническую

поддержку

FLOW

tech.support@iflow-tech.ru

В случае если вы не привязывали почтовый адрес при активации регистратора, сброс пароля будет происходить через генерацию файла и отправления его по почтовому адресу тех. поддержки

### FLOW

В софте SADP

Скачать 🛓

выбрать устройство и нажать кнопку

**Forgot Password** 

в правом нижнем углу.

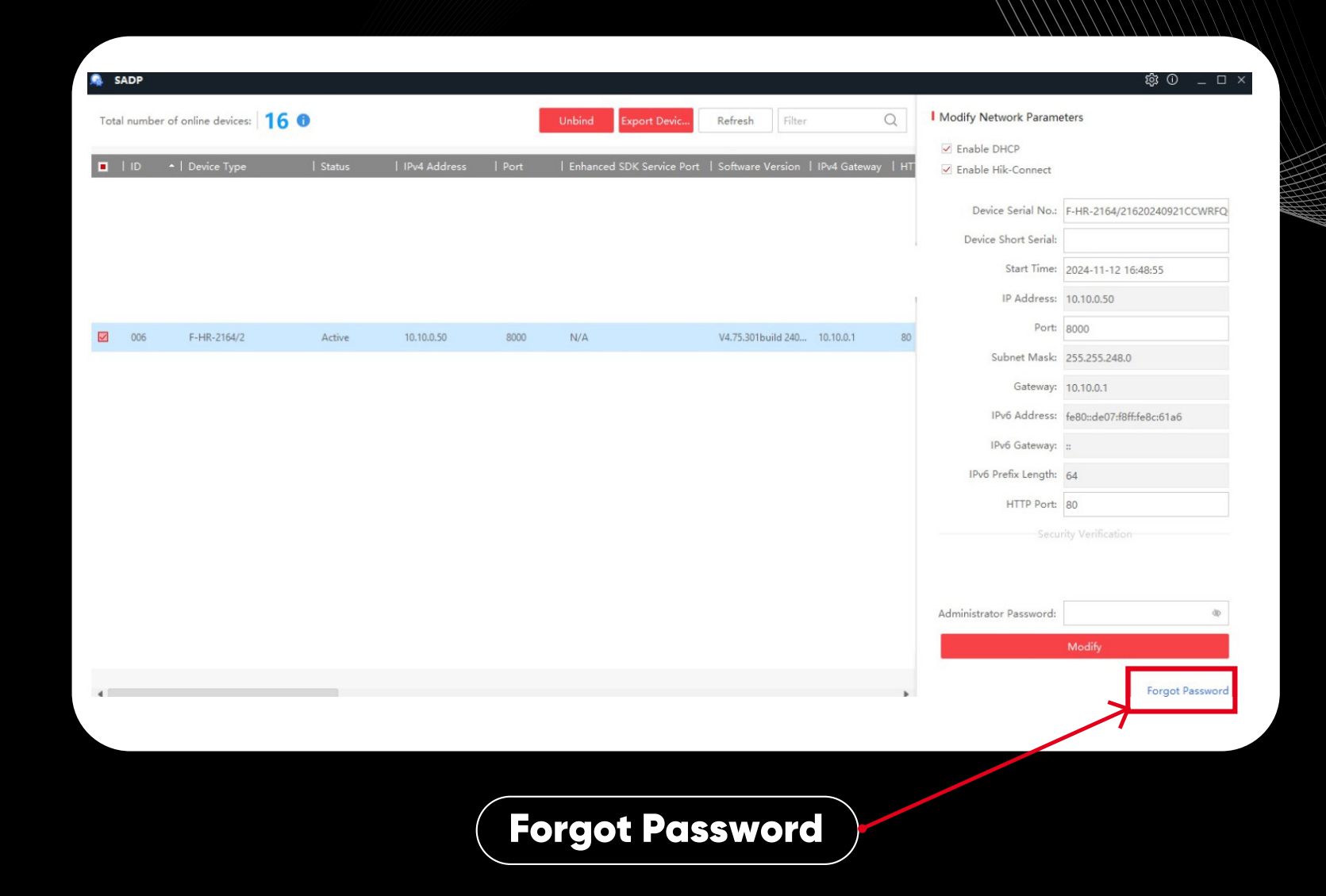

### HOW

#### Reset Password Export/Import device feature code Mode \* Mode: Scan the QR code, or contact the manufacturer after exporting the device feature code file. Воспользоваться кнопкой Generate QR Code Export QR Code Export device feature code file Export device feature code file Enter the reset token or import the reset token file to reset the password. Важно! Files Method: O Import File Input Key С момента генерации данного файла и применения ответного файла, полученного от тех. поддержки, оборудование нельзя перезагружать. Если оно было New Password: перезагружено, необходимо заново начать с этого шага. Confirm Password: Reset IPC No Reset O Reset IPC

2

Tips:If resetting the password fails, restart your device and software and then repeat step 1 and 2.

de

### FLOW

Отправить полученный файл и фотографию с этикеткой восстанавливаемого оборудования на почту

tech.support@iflow-tech.ru

с названием темы «Сброс пароля».

3

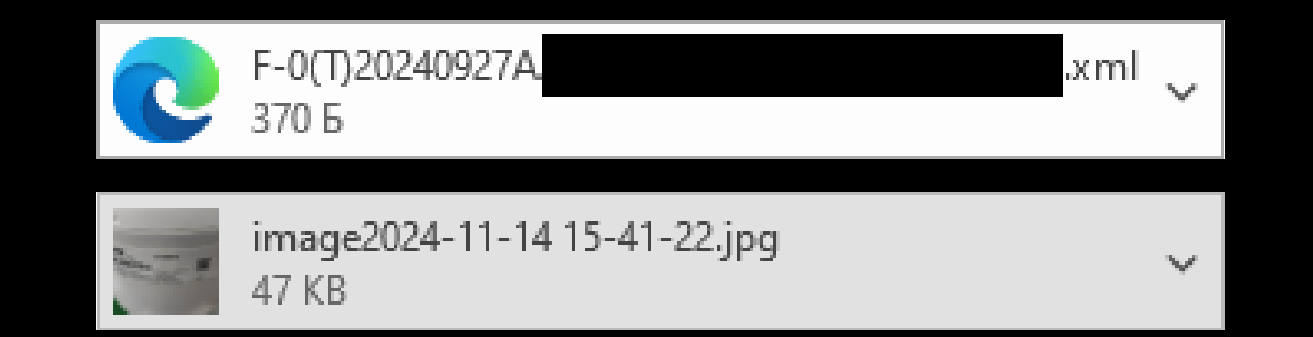

# 4

Дождаться ответного письма, импортировать файл из вложения и ввести новый пароль, после нажать кнопку

#### Confirm

Готово! В результате устройство можно использовать с вашим новым паролем!

| Mode:                                                                 | Export/Import device feature code Mode 🔹                            |
|-----------------------------------------------------------------------|---------------------------------------------------------------------|
| <ol> <li>Scan the QR<br/>device featur</li> </ol>                     | code, or contact the manufacturer after exporting the e code file.  |
|                                                                       | Generate QR Code                                                    |
|                                                                       | Export QR Code                                                      |
|                                                                       | Export device feature code file                                     |
| 2 Enter the ress<br>password.<br>Files Me<br>New Pass<br>Confirm Pass | ethod: O Input Key Import File                                      |
| Res                                                                   | et IPC    No Reset   Reset IPC                                      |
| Tips:If resetting<br>then repeat ste                                  | g the password fails, restart your device and software sep 1 and 2. |

FLOW

## FLOW

Либо, дождаться ответного письма, импортировать код из него и ввести новый пароль, после нажать кнопку

#### Confirm

5

Готово! В результате устройство можно использовать с вашим новым паролем!

| Mode:                                  | Export/I                      | mport device feat            | ure code Mod     | e •            |
|----------------------------------------|-------------------------------|------------------------------|------------------|----------------|
| <ol> <li>Scan the device fe</li> </ol> | QR code, or<br>ature code f   | contact the manu<br>ile.     | facturer after o | exporting the  |
|                                        |                               | Generate QR Co               | de               |                |
|                                        |                               | Export QR Cod                | e                |                |
|                                        | Exp                           | ort device feature           | code file        |                |
| 2 Enter the password                   | reset token<br>I.             | or import the rese           | et token file to | reset the      |
| Files                                  | Method:                       | od: 🔹 🖲 Input Key 🗇 Impo     |                  | File           |
|                                        |                               |                              |                  | Ē              |
| New I                                  | assword:                      |                              |                  | dip .          |
|                                        | -                             |                              |                  |                |
| Confirm I                              | Password:                     |                              |                  | dip.           |
|                                        | Reset IPC                     | <ul> <li>No Reset</li> </ul> | 🔿 Reset II       | PC             |
| Tips:If rese<br>then repea             | tting the pas<br>t step 1 and | sword fails, restar<br>2.    | t your device    | and software a |
|                                        |                               |                              |                  |                |
|                                        |                               |                              |                  |                |